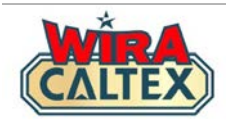

# Wira Caltex 2.0

# Lubricants Incentive Program Receipt Verification Guide (Station Owner & Investor / Station Management)

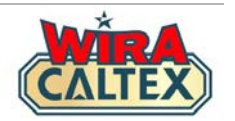

# Before you begin your receipt verification, please ensure you have the following:-

- 1. A registered account at wiracaltex.com and can log in with your PIN. *Note: if you do not have an account, register at <u>https://wiracaltex.com/register</u>*
- 2. You have the copy of the physical receipt(s) submitted by your staff. Receipts should be valid for the calendar month's submission. *Note: refer to the Terms & Conditions for the validity period of receipt submission*

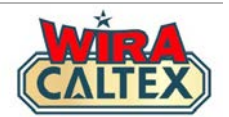

| CALTEX                                                                               |                                 |                                |  |  |
|--------------------------------------------------------------------------------------|---------------------------------|--------------------------------|--|--|
| Sykt Swee Lee Tra<br>(25732–K)<br>114, Jln Temer<br>28400 Mentakab,<br>Tel: 09–27713 | iding S<br>10h<br>Pahang<br>397 | /В                             |  |  |
| >>>>>>> Invoice<br>*Havoline motr 20W-50 1L<br>Total                                 | <<<<<br>RM<br>RM                | 25.00 S<br>25.00               |  |  |
| Cash<br>Change Due<br>0.00 % TAX S                                                   | RM<br>RM<br>RM                  | 50.00<br>5.00<br>0.00<br>25.00 |  |  |
| Transaction number: 0200<br>Date Time Num P60<br>12/11/24 09:06 06557 02             | 0044787<br>0044787<br>0003      | 6<br>5K0<br>389                |  |  |
| Enjoy the Job                                                                        | imey                            |                                |  |  |

## **IMPORTANT**

# **Before logging into Wira Caltex**

• Have your staff's physical receipt(s) with you so that it will be easier to refer to the receipts during the information verification process.

Make sure all these essential details are **legible** in the receipt

\*\*Each submission can only use one receipt.

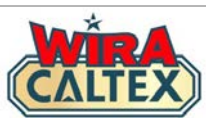

| EX |                                     | ۲  | Go to the Wira Caltex website <u>www.wiracaltex.com</u> . Click on the |
|----|-------------------------------------|----|------------------------------------------------------------------------|
|    | CALTEX                              | .0 | "Log In" button                                                        |
|    | REGISTRATION GUID<br>& FAQs         | E  |                                                                        |
| •  | Station Staff<br>(New Registration) | 0  |                                                                        |
|    | (click to view PDF file)            |    |                                                                        |
|    |                                     |    | Click on the "Log In" button                                           |
|    |                                     |    |                                                                        |
| _  | • • • • •                           |    |                                                                        |
|    | Log In                              |    |                                                                        |
|    | New User Registration               |    |                                                                        |
|    | S WhatsApp Chat Support             |    |                                                                        |

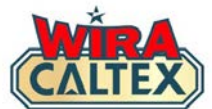

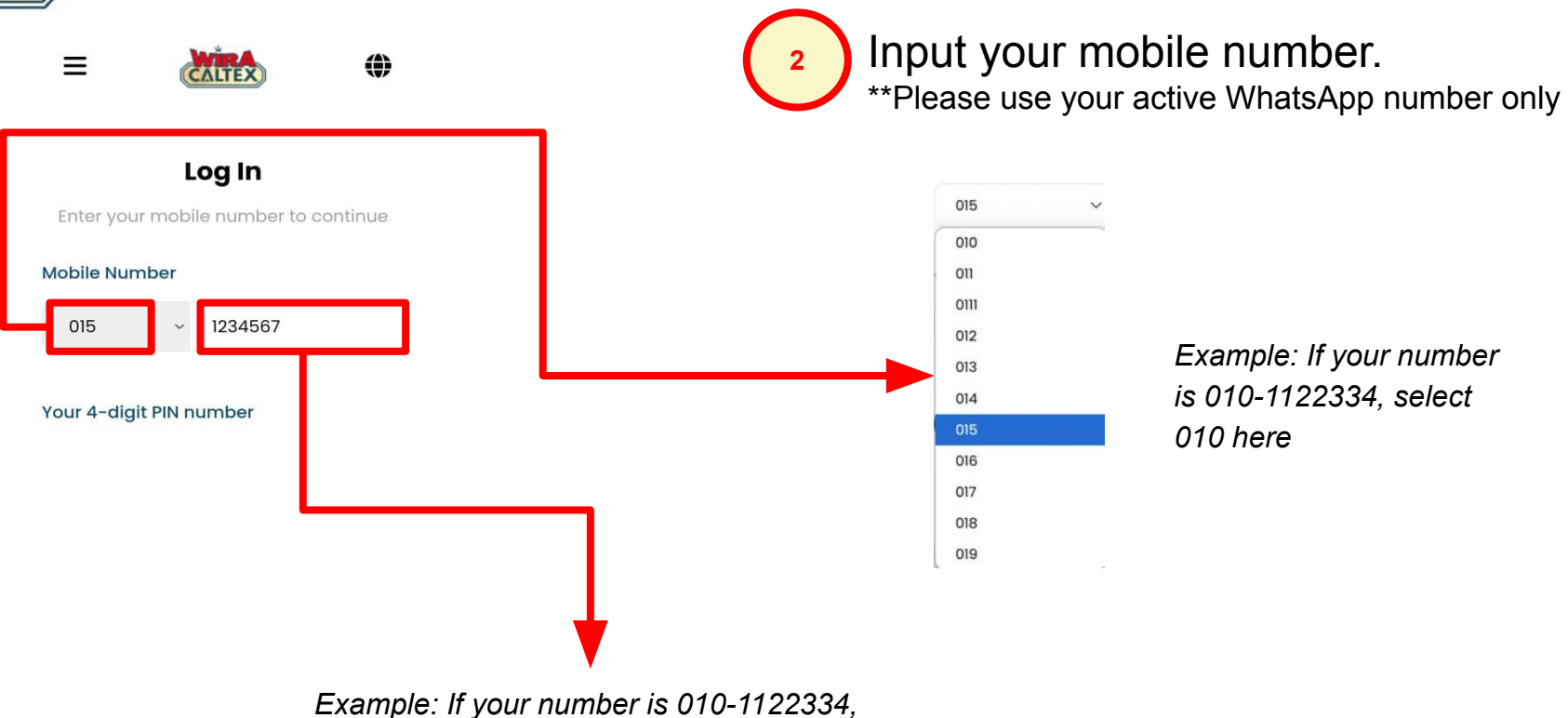

type 1122334 here. Do not input your prefix "010" here

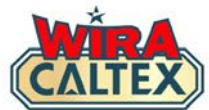

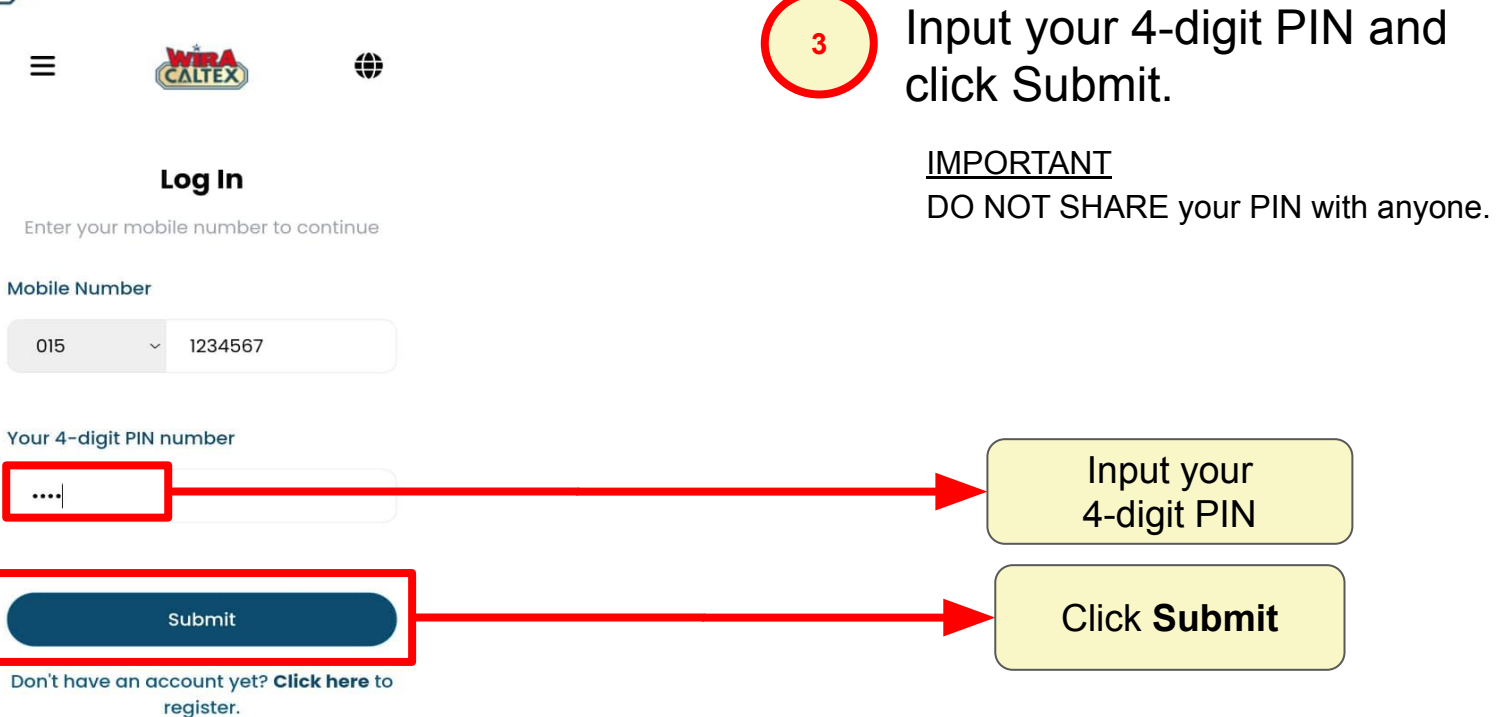

Forgot your PIN? Click here for help.

© 2024 Chevron Corporation. All Rights Reserved.

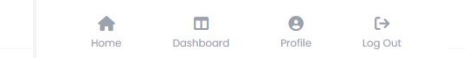

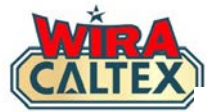

| Welcome                                                                                                    | <ul> <li>On the homepage, locate and click on the "Lubricants Incentive</li> <li>Program" box</li> </ul> |
|----------------------------------------------------------------------------------------------------|----------------------------------------------------------------------------------------------------|
| Manager Test 1<br>Fossron Sdn Bhd<br>Hedges Calnergy Sdn Bhd<br>Hedges Setiawangsa Sdn Bhd<br>Syabas Jitu Sdn Bhd | These are the stations owned and/or managed by you.                                                      |
| Select the Program you wish to participate                                                                        |                                                                                                    |

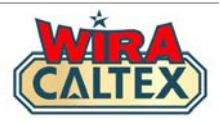

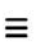

۲

#### Lubricants Incentive Program

CALTEX

#### Manager Test 1

Fossron Sdn Bhd Hedges Calnergy Sdn Bhd Hedges Setiawangsa Sdn Bhd Syabas Jitu Sdn Bhd

#### **Pending Verification**

#### 14/11/2024

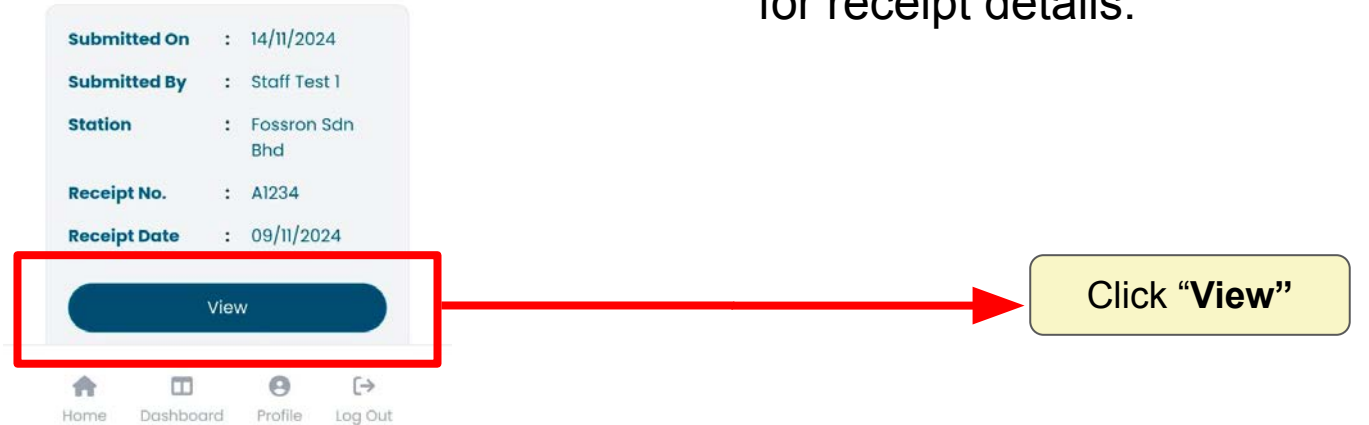

After clicking the "Lubricants Incentive Program" box, you are directed to a page with all the pending verification receipts.

Select any receipt and click "**View**" for receipt details.

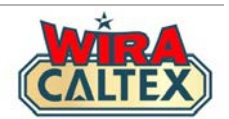

| CALL                                                                                    | ΈX                               |                                                               |
|-----------------------------------------------------------------------------------------|----------------------------------|---------------------------------------------------------------|
| Sykt Swee Lee Trad<br>(25732-K)<br>114, Jin Temer<br>28400 Mentakab, f<br>Tel: 09-27713 | ding S<br>loh<br>Pahang<br>97    | ;/B<br>;                                                      |
| **Havoline motr 20M-50 lL<br>Total<br>Cash<br>Dhange Due<br>0.00 % TAX S<br>Total net   | RM<br>RM<br>RM<br>RM<br>RM<br>RM | 25.00 S<br>25.00 S<br>25.00<br>30.00<br>5.00<br>0.00<br>25.00 |
| Transaction number: 02000<br>Date Time Num POS<br>12/11/24 09:06 06557 02 0             | 044787<br>CNo P<br>0003          | 6<br>SNo<br>389                                               |
| Enjoy the Jour                                                                          | ney                              |                                                               |

| Submitted On                | :   | 14/11/202  | 24      |
|-----------------------------|-----|------------|---------|
| Submitted By                | :   | Staff Tes  | st 1    |
| Station                     | :   | Fossron    | Sdn Bhd |
| Receipt No.                 | :   | A1234      |         |
| Receipt Date                | :   | 09/11/20   | 24      |
| Uploaded Receipt            | :   | Click to   | view    |
| 1                           |     |            |         |
| Hav ProDS Fully S<br>(4L)   | ynt | hetic LE 5 | W-40    |
| Quantity                    | :   | 1          |         |
| Incentive Per<br>Unit (RM)  | :   | 10.00      |         |
| Incentive Sub<br>Total (RM) | :   | 10.00      |         |
|                             |     |            |         |
| Total Incentive<br>(RM)     | :   | 10.00      |         |
| <b>A</b> 0                  |     | 0          | [→      |
| Home Dashboar               | d   | Profile    | Log Out |

To verify the receipt image, go to 'Uploaded Receipt' and click on "Click to view".

 Verify the receipt image against the physical copy of the receipt.
 Ensure the image is clear and legible, as well as identical to the receipt image and physical copy.

#### Note:

Verifier should have the physical receipt to easily compare the receipt details on screen.

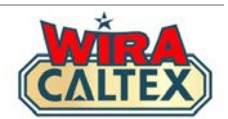

| 97<br>                                                                                                    |                                                                        |
|----------------------------------------------------------------------------------------------------|------------------------------------------------------------------------|
| aaaa                                                                                                    | in                                                                     |
| RM         25           RM         25           RM         30           RM         5           RM         0           RM         25 | .00 S<br>.00<br>.00<br>.00<br>.00                                      |
| 0447876<br>CNo PSNo<br>0003 389                                                                                                    |                                                                        |
| 0                                                                                                    | RM 30<br>RM 5<br>RM 0<br>RM 25<br>447876<br>CNo PSNo<br>003 389<br>ney |

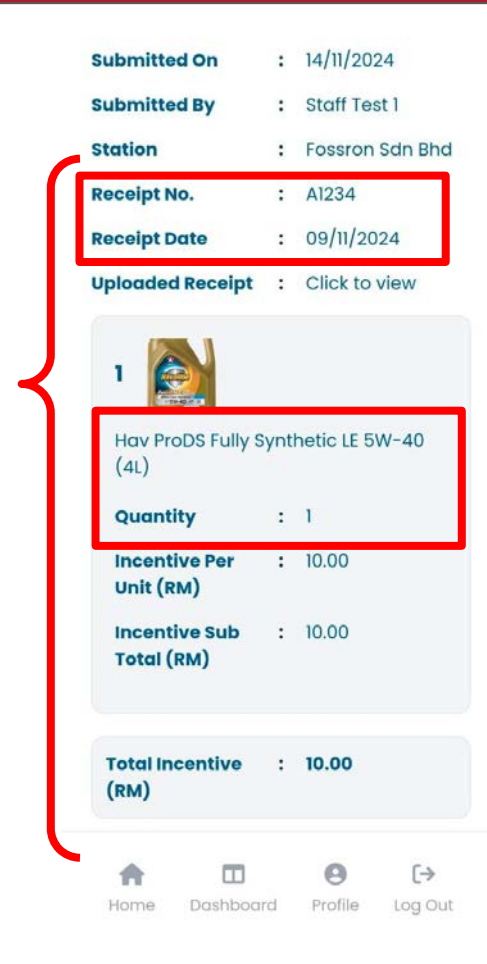

For the receipt details, ensure the image is clear and legible. Verify each piece of information on the screen against the hard copy receipt, **including**:

- Receipt Number
- Receipt Date
- Name of the Product
- Quantity

#### Note:

\*Make sure all these details match with the physical receipt.

\*Refer to a physical copy of the list of eligible lubricants products to know the relevant product/category and its incentive.

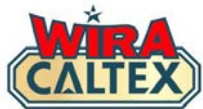

а

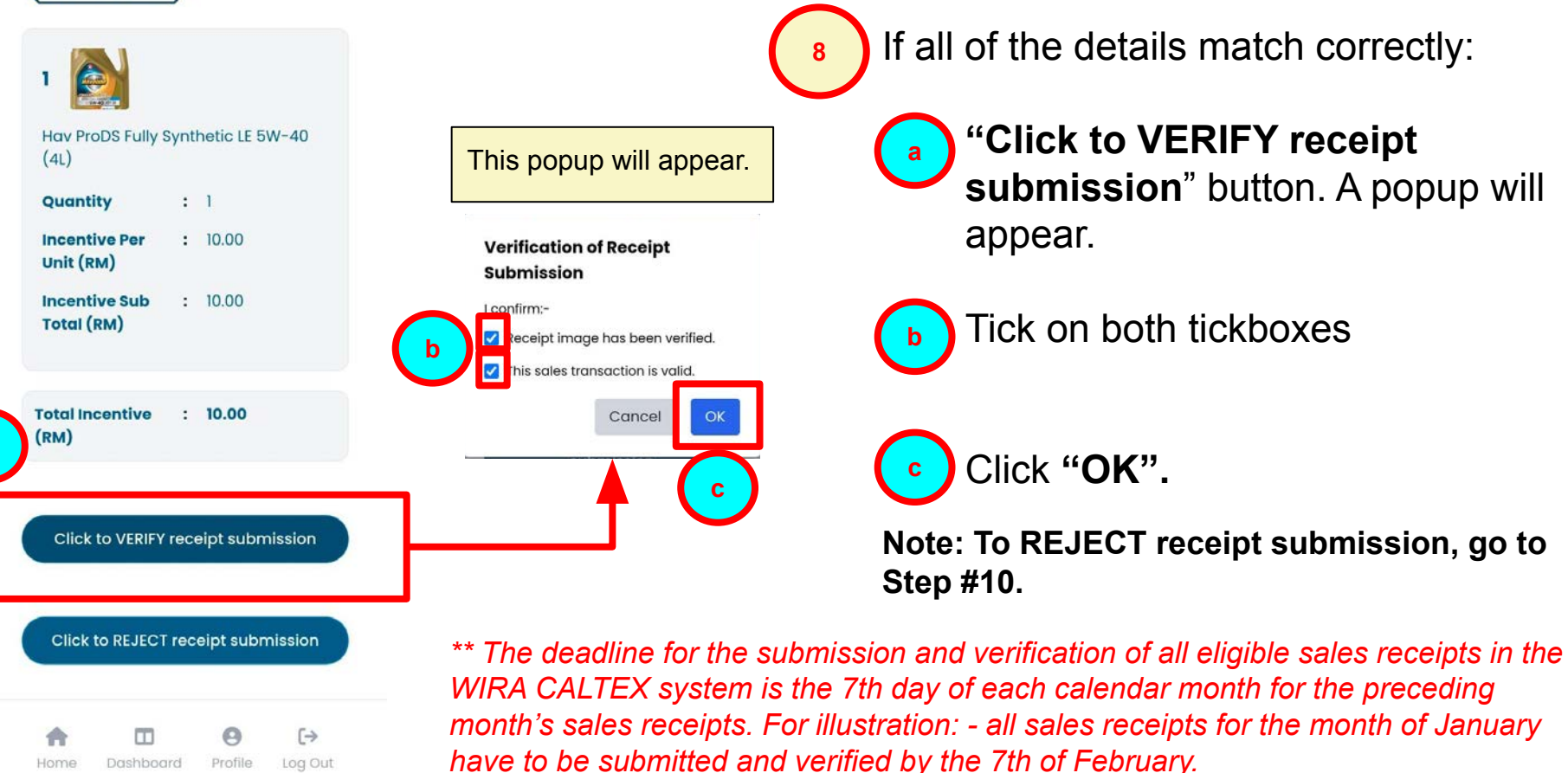

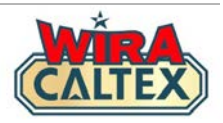

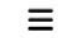

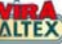

#### Lubricants Incentive Program

#### Manager Test 1

Fossron Sdn Bhd Hedges Calnergy Sdn Bhd Hedges Setiawangsa Sdn Bhd Syabas Jitu Sdn Bhd

#### Receipt Submission Confirmation

#### 15/11/2024

| Submitted On<br>Submitted By |         | :              | 14/11/2024<br>Staff Test 1  |         |  |
|------------------------------|---------|----------------|-----------------------------|---------|--|
|                              |         | :              |                             |         |  |
| Station                      | ation   | :              | Fossron Sdn Bhd<br>Verified |         |  |
| Status                       |         | :              |                             |         |  |
| Verified On :                |         | :              | 15/11/2024                  |         |  |
|                              |         | Managar Taat 1 |                             |         |  |
| <b>A</b>                     |         |                | 0                           | [→      |  |
| Home                         | Dashboa | rd             | Profile                     | Log Out |  |

After you have verified the receipt, you will see a **Receipt Submission Confirmation** with the status "**Verified**."

You can inform your station staff that you have verified the receipt submission.

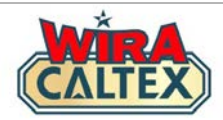

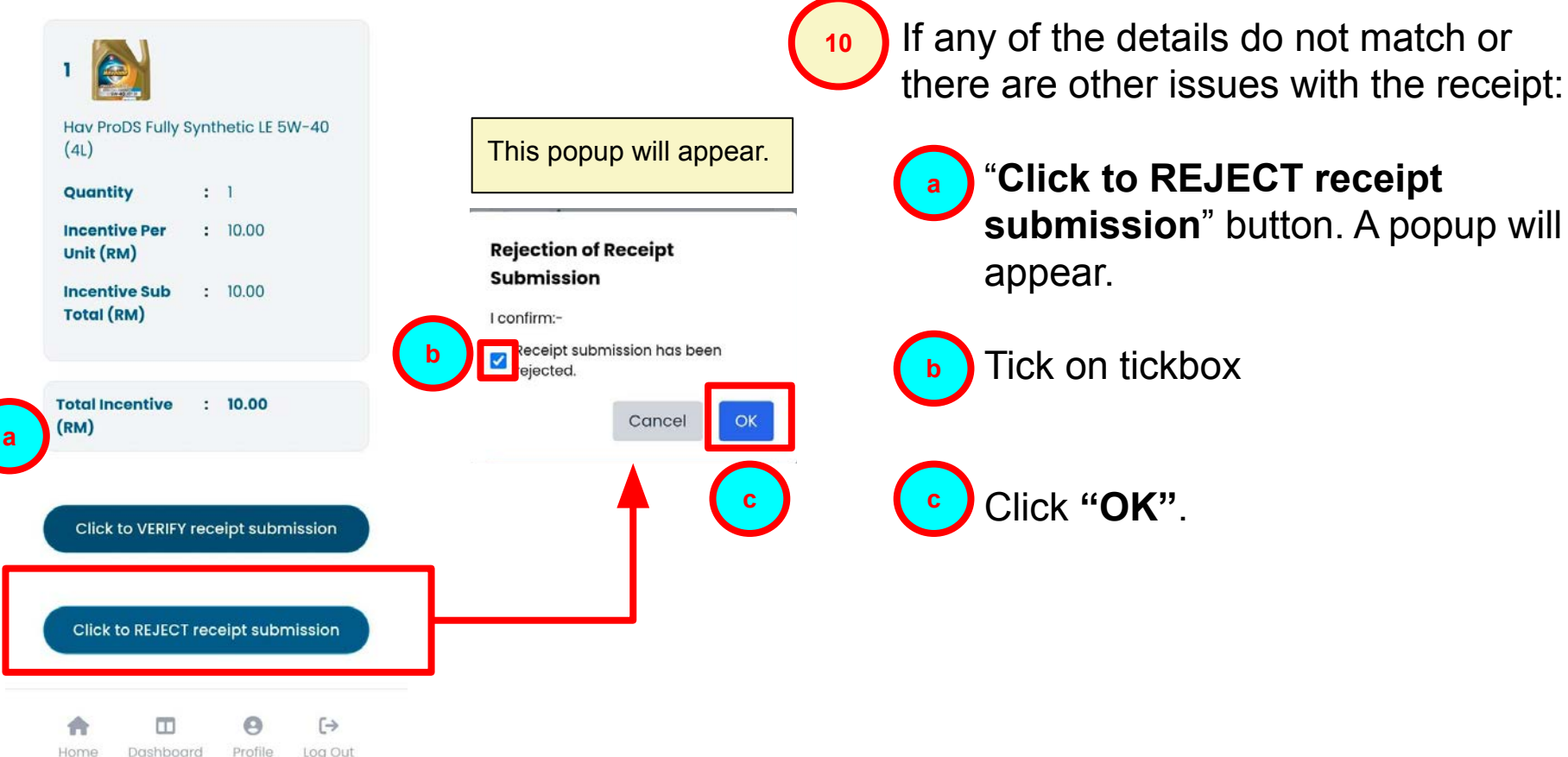

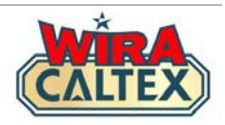

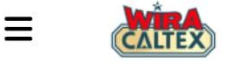

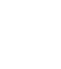

#### Lubricants Incentive Program

#### Manager Test 1

Fossron Sdn Bhd Hedges Calnergy Sdn Bhd Hedges Setiawangsa Sdn Bhd Syabas Jitu Sdn Bhd

### Receipt Rejection Confirmation 18/11/2024

Submitted On:18/11/2024Submitted By:Staff Test 4

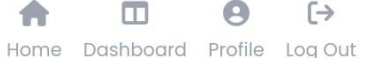

After you have rejected the receipt, you will see a **Receipt Rejection Confirmation**.

You can inform your station staff that you have rejected the receipt submission and the reasons for rejection.

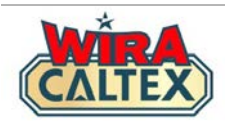

# **WIRA CALTEX Support Line**

SCAN

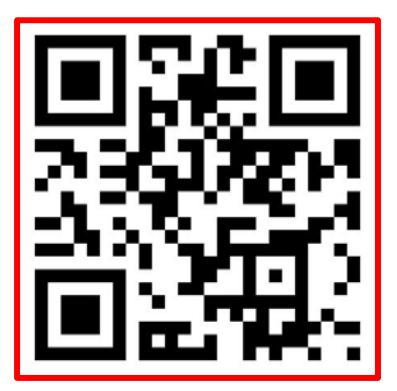

WhatsApp # 60108441779

Whatsapp Support (Message Only)

### **Operation Hours:**

9 am - 5 pm, Monday to Friday, except weekends and public holidays.

For other matters, kindly contact:-Caltex Malaysia Customer Service Hotline 1800 88 3188.

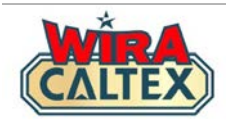

# Wira Caltex 2.0

# Lubricants Incentive Program Receipt Verification FAQ (Station Owner & Investor / Station Management)

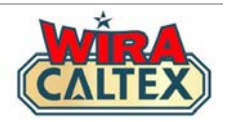

## 1) What is WIRA CALTEX Lubricants Incentive Program?

It is an incentive program designed for eligible Station Staff to make additional income when they promote and sell Caltex lubricant products at their stations. Eligible staff will receive incentives based on their sales performance.

Sales receipts submitted for incentive claims on <u>www.wiracaltex.com</u> will then be verified by any authorised Station Owner & Investor and Station Management for that station.

2) Is it compulsory for station staff to participate in the Lubricants Incentive Program?

This incentive program is NOT compulsory for station staff but we encourage your station staff to participate to generate additional income.

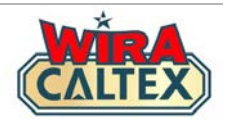

## 3) What receipts are eligible for submission?

Eligible receipts must meet the following criteria:-

- 1. Receipts must be a valid sale and have not been voided/cancelled for any reason
- 2. Products that are in the latest List of eligible lubricants products
- 3. The receipt submitted must be for the same calendar month. Staff can submit receipts from the preceding month up to the 7th day of the following calendar month. For illustration: all sales receipts for the month of January must be submitted in January or latest by the 7th of February.
- Station Owner/Investor or Station Management must verify all receipts in the system by the 7th day of each calendar month for the preceding month's receipts. For illustration: - all receipts for the month of January have to be verified in January or latest by the 7th of February.

**Note:** If the receipts are outside the eligible period stated above, these receipts shall be deemed ineligible / expired for any incentive claims, unless approved by Chevron.

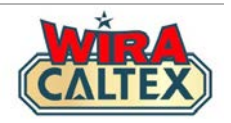

## 4) What do I need to do as a Station Owner / Investor or Station Management when my staff participates in this program?

As a Station Owner / Investor or Station Management, you will be required to:-

- ensure receipts submitted are valid and have not been voided
- ensure receipts verified on WIRA CALTEX meets the eligibility requirements
- submit an image of the signed and stamped Form A Caltex Lubricants Monthly Sales Report for your station(s) by the 7th day of each calendar month for the preceding month's sales to the Project Coordinator at the official WIRA CALTEX Support Line WhatsApp number +6010-8441779. For illustration: - the Caltex Lubricants Sales Report for the month of January has to be submitted by the 7th of February.

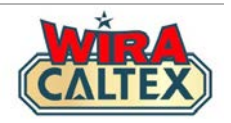

# 5) What happens if the incentive claims exceed the total sales provided in Form A for a particular month ?

The Project Coordinator will generate for Chevron a **Report 2A - Total Sales and Incentives Submitted** to cross check against the **Form A - Caltex Lubricants Monthly Sales Report** submitted by each station for each calendar month.

In the event the Total Sales (Quantity/Incentive Total in RM) reported in your station's Report 2A is more than your Form A for a particular calendar month, the Project Coordinator will provide a copy of the Report 2A to you to validate. If required, you shall then provide an amended Form A or provide the necessary **Form B - Amend Delete Authorization Form** to ensure Total Incentive Claims (in RM) is equal or less than the Total Sales (Quantity/Incentive Total in RM) reported in that month's Report 2A. *Note: Such discrepancies may result in a delay of the station's overall incentive claims process.* 

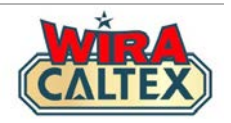

# 6) What if my staff have entered the wrong information or image into the system?

As long as your staff has not completed the Submission Process, your staff can still amend the details of the submission form.

If they have completed the Submission Process and have gotten the **"Receipt Submission Confirmation**" page, you as the Station Owner/Investor or Station Management can log in to your account and reject their receipt submission. Your staff can re-submit their receipt within the eligible period.

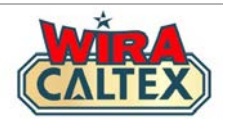

- 7) Do I need to access my WIRA CALTEX account from my mobile phone? Your WIRA CALTEX account can be accessed on both your mobile phone and desktop computer. However the website's pages have been designed based on mobile phone usage.
- 8) How can I view the list of receipt submissions approved or rejected? A transaction log feature is currently being developed so that the you can view the status of your staff's receipt submission.

In the meantime, you can WhatsApp the WIRA CALTEX Support Line by clicking <u>here</u> for such inquiries.

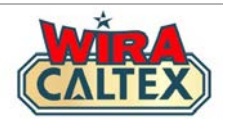

## 9) How long does it take to process the incentive claims for payment?

All sales receipts submitted for each calendar month are subject to final verification and approval by Chevron. Processing of incentive claims may take approximately two (2) months.

All incentives will be paid by Chevron via a credit memo to stations. It is the responsibility of the Station Owner/Investor and Station Management to make payment to their staff based on Chevron's payment memo within five (5) working days upon receipt of the amount from the Organizer.